データベースマニュアル(2022.4)

# EBSCO host[エブスコ ホスト]

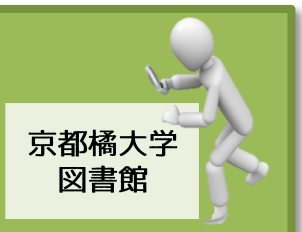

「EBSCO host」は、EBSCO Publishing が提供するプラットホーム型の外国雑誌論文オンライン データベースです。

雑誌論文の全文・抄録・また目録を検索でき、検索結果を印刷・保存することもできます。 以下の種類のデータベースを個別、もしくは一括で横断検索することが可能です。

| データベース名                 | 内容                                                                                                    |            |             |      |               |              |  |
|-------------------------|----------------------------------------------------------------------------------------------------|------------|-------------|------|---------------|--------------|--|
|                         | 人文・社会・自然科学・医療・デザイン・コンピュータなど、幅広い                                                                                                    |            |             |      |               |              |  |
|                         | 収録分野を網羅した、オールマイティなデータベース。                                                                                                    |            |             |      |               |              |  |
| Academic Search Elite   | 全文公開                                                                                                    | 全文         | ≧文公開 靜      |      | 文情報           | 本誌付き         |  |
|                         |                                                                                                    | 収録         | 範囲          |      | 抄録            | 且記りで         |  |
|                         | 2,100 誌以_                                                                                                    | L 1985     | 年~          | 約3   | 3,650 誌       | 1,700 誌以上    |  |
|                         | 経営学・経済学、また国際ビジネス関連の論文記事やその他の                                                                                                    |            |             |      |               |              |  |
| Business Source Promier | 出版物を多数収録した、フルテキスト・データベース。                                                                                                    |            |             |      |               |              |  |
| טטונע אווועז בכשוווכטם  | 全文公開                                                                                                    | 全文·<br>収録: | 公開<br>範囲    | 査    | 読付き           |              |  |
|                         | 2,300 誌以_                                                                                                    | L 1886     | 年~          | 1,10 | 0 誌以上         |              |  |
|                         | アメリカ国内                                                                                                    | の大都市圏      | と地方都        | 市の   | ビジネス関         | 連出版物 200     |  |
| Regional Business News  | 誌以上の内、約 80 誌をフルテキストで収録したデータベース。                                                                                                    |            |             |      |               |              |  |
|                         | https://www.ebsco.com/m/ee/Marketing/titleLists/bwh-                                                                                                    |            |             |      |               |              |  |
|                         | <u>coverage.htm</u> (リスト)                                                                                                    |            |             |      |               |              |  |
|                         | American Economic Association(アメリカ経済学会)提供の、                                                                                                    |            |             |      |               |              |  |
|                         | 経済学研究における基本の情報データベース。                                                                                                    |            |             |      |               |              |  |
| Front it                | 重要誌『Journal of Economic Literature (JEL)』は1969年の初号                                                                                                    |            |             |      |               |              |  |
|                         | から収録。<br>                                                                                                    |            |             |      |               |              |  |
|                         | 収録データ                                                                                                    | マ数 山       | Q録範囲        |      |               |              |  |
|                         | 120件以上 1886年~ 1886年~ 188666~ 188666~ 18866~ 18866~ 18866~ 18866~ 18866~ 18866~ 18866~ 18866~ 18866~ 18866~ 18866~ 18866~ 18866~ 18866~ 18866~ 18866~ 18866~ 18866~ 18866~ 18866~ 18866~ 18866~ 18866~ 18866~ 18866~ 18866~ 18866~ 18866~ 18866~ 18866~ 18866~ 18866~ 18866~ 18866~ 18866~ 18866~ 18866~ 18866~ 18666~ 18866~ 18866~ 18866~ 18866~ 18866~ 18866~ 18866~ 18866~ 18866~ 18866~ 18866~ 18866~ 18866~ 18866~ 18866~ 18866~ 18866~ 18866~ 18866~ 18866~ 18866~ 18866~ 18866~ 18866~ 18866~ 18866~ 18866~ 18866~ 18866~ 18866~ 18666~ 18666~ |            |             |      |               |              |  |
|                         | 看護分野のフルテキストデータベース。                                                                                                    |            |             |      |               |              |  |
|                         | 看護系学位論文・会議録から、控訴事例・医薬品データに関する                                                                                                    |            |             |      |               |              |  |
|                         | 資料もフルテキストで提供。                                                                                                    |            |             |      |               |              |  |
| LINAHL WITH FUIL LEXT   | 総データ数                                                                                                    | 収銢         | 収録範         | 囲    | 全文公開          | 全文公開         |  |
|                         |                                                                                                    | 雅認致        |             |      | ≪5 600 =±     | 以妳軋田         |  |
|                         | 600 万件                                                                                                    | 5,500 誌    | 1963 年      | E~   | 約 600 誌<br>以上 | 1981 年~      |  |
| MEDLINE with Full Text  | National Library of Medicine(NLM 国立医学図書館)提供の医学系                                                                                                    |            |             |      |               |              |  |
|                         | フルテキストデータベース。                                                                                                    |            |             |      |               |              |  |
|                         | PubMed は、MEDLINE の無償公開版と思えばよいでしょう。                                                                                                    |            |             |      |               |              |  |
|                         | 総データ数                                                                                                    | · 全<br>· 雜 | 全文公開<br>雑誌数 |      | :文公開          | 全文公開<br>収録範囲 |  |
|                         | 1,900 万件以                                                                                                    | 以上 1,470   | ) 誌以上       | 約    | 150 万件        | 1940 年代      |  |

| EDIC                     | アメリカ教育省<br>おける基本的な           | ・国立<br>二次情 | 教育学図<br>報データ | ]書館が製<br>ベース。 | 作し     | た、教育学全 | 般に  |
|--------------------------|------------------------------|------------|--------------|---------------|--------|--------|-----|
|                          | 全文公開                         |            | 論文情          | 報・抄録          |        | 収録範囲   |     |
|                          | 33万7,000件」                   | 以上         | 1477         | 5件以上          |        | 1966年~ |     |
|                          | K-12 (Kinderga               | rten to    | 12th: 保      | 育園・幼          | 稚園     | から高等学校 | まで。 |
|                          | 盲聾養護学校も含む)の教育にたずさわる教師・図書館のため |            |              |               |        |        |     |
| Teacher Reference Center | のデータベース                      | 0          |              | _             |        |        |     |
|                          | 収録雑誌数                        | 収          | 録範囲          |               |        |        |     |
|                          | 280 誌                        | 19         | 84 年~        |               |        |        |     |
|                          | アメリカ心理                       | 学会(        | (APA) \$     | 製作の、          | 心理     | 学における  | 必須の |
|                          | データベース。                      |            |              |               |        |        |     |
| APA PSycinfu             | 収録雑誌数                        |            | 論文情報・抄録      |               | ų      | 又録範囲   |     |
|                          | 2,500誌以上                     |            | 360万件        |               | 1      | 597年~  |     |
|                          | アメリカ心理                       | 学会         | (APA)        | 製作に。          | よる、    | 、心理学分野 | 野全文 |
|                          | データベース。                      |            |              |               |        |        |     |
|                          | APA 刊行の学術                    | 雑誌は        | :全て、1        | 巻1号よ          | り利     | 用可能。   |     |
| APA PSYCARTILLES         | 全文公開                         | A          |              | 全文公           | 開      |        |     |
|                          | 雑誌数                          | 全区         | く公開          | 収録範           | 用      |        |     |
|                          | 102 誌                        | 約 2        | 0万件          | 1894 年        | $\sim$ |        |     |

## 検索方法(Academic Search Elite の場合)

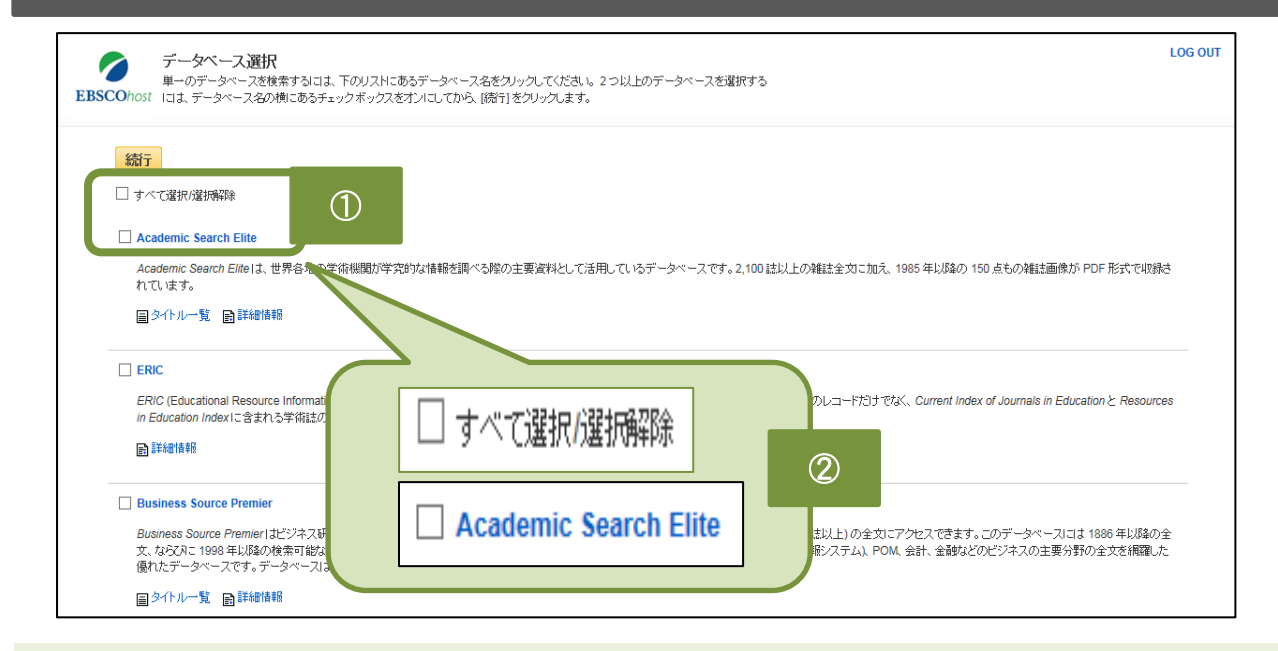

- データベースの選択画面より、目的にあったデータベースを個別に選択することも、 全てのデータベースを併せて一括で検索することもできます。
- ② データベースを指定する場合は、 Eを入れてデータベース名をクリックしてください。
   ※事例では、Academic Search Elite を選択しています。

| 新規検索 出版物 サブジェクト語                                                                                                    | 画像 インデックス検索                                                                                                    |                                                                                                    | サインイン                                                                                                    |
|----------------------------------------------------------------------------------------------------|----------------------------------------------------------------------------------------------------|----------------------------------------------------------------------------------------------------|----------------------------------------------------------------------------------------------------|
| 検索中: Academic Search<br>EBSCOhost Katsushika Hok<br>AND マ<br>AND マ                                                                                                    | ch Elite データベース選択<br>usai                                                                                                    | ③<br>フィールドの選択(オプショ<br>フィールドの選択(オプショ<br>フィールドの選択(オプショ                                                                                         | >)・ 検索<br>>)・ クリア <sup>②</sup><br>>)・ (+) - ④                                                                                                    |
| <ul> <li>Katsushika Hokusai</li> <li>AND・</li> <li>AND・</li> <li>AD・</li> <li>AD・</li> <li></li></ul> | 7パーパ<br>フィーパ<br>フィーパ<br>マイーパ<br>ス<br>でする<br>に<br>た<br>す<br>る<br>に<br>た<br>ち<br>て<br>た<br>ち<br>で<br>き<br>ま<br>す<br>。<br>に<br>た<br>ち<br>で<br>き<br>ま<br>す<br>。<br>に<br>た<br>う<br>で<br>う<br>で<br>パ<br>パ<br>パ<br>パ<br>パ<br>パ<br>パ<br>パ<br>パ<br>パ<br>パ<br>パ<br>パ<br>パ<br>パ<br>パ                                                                                                    | 5<br>NO 蹴(オブション)・<br>NO 蹴(オブション)・<br>B<br>カします。<br>素ボックス<br>た。<br>(B)<br>ように限定<br>ように限定<br>るように限定                                            | フィールドの選択 (オブション)<br>TX 全文<br>AU 著者<br>TI タイトル<br>SU サブジェクトの用語<br>AB Abstract or Author-Supplied Abstract<br>KW Author-Supplied Keywords<br>GE Geographic Terms<br>PE People<br>PS Reviews & Products<br>CO Company Entity<br>IC NAICS Code or Description<br>DN DUNS Number<br>TK Ticker Symbol<br>SO 雑誌名<br>IS ISSN (No Dashes)<br>IB ISBN<br>AN 登録番号 |
| 検索モードおよび設備         検索モードで)         ● 入力した語順ごおりに検索         ○ スペースに目動的に"OR"を入れて検索         ○ 文學を入れて検索 (SmartText Search)         上シト         検索条件の限定         全文         □         出版日         月 ▼ 年                                                                                                    | G     B速武を道用     □     □ゆ全文も検索     □     □ゆうブジェクトを適用     □     □     □     □     □     □     □     □     □     □     □     □     □     □     □     □     □     □     □     □     □     □     □     □     □     □     □     □     □     □     □     □     □     □     □     □     □     □     □     □     □     □     □     □     □     □     □     □     □     □     □     □     □     □     □     □     □     □     □     □     □     □     □     □     □     □     □     □     □     □     □     □     □     □     □     □     □     □     □     □     □     □     □     □     □     □     □     □     □     □     □     □     □     □     □     □     □     □     □     □     □     □     □     □     □     □     □     □     □     □     □     □     □     □     □     □     □     □     □     □     □     □     □     □     □     □     □     □     □     □     □     □     □     □     □     □     □     □     □     □     □     □     □     □     □     □     □     □     □     □     □     □     □     □     □     □     □     □     □     □     □     □     □     □     □     □     □     □     □     □     □     □     □     □     □     □     □     □     □     □     □     □     □     □     □     □     □     □     □     □     □     □     □     □     □     □     □     □     □     □     □     □     □     □     □     □     □     □     □     □     □     □     □     □     □     □     □     □     □     □     □     □     □     □     □     □     □     □     □     □     □     □     □     □     □     □     □     □     □     □     □     □     □     □     □     □     □     □     □     □     □     □     □     □     □     □     □     □     □     □     □     □     □     □     □     □     □     □     □     □     □     □     □     □     □     □     □     □     □     □     □     □     □     □     □     □     □     □     □     □     □     □     □     □     □     □     □     □     □     □     □     □     □     □     □     □     □     □     □     □     □     □     □     □     □     □     □     □     □     □     □     □     □     □     □     □     □     □     □     □     □ | <ul> <li>⑥ Aの検索ボックスの<br/>「検索オプション」が<br/>構成等によって検索を<br/>なっています。</li> <li>※EBSCOhost に搭載さ<br/>データベースによっ<br/>の項目は異なってい<br/>うまく使い分けて、</li> </ul> | O下方には、<br>「あり、論文スタイル、<br>※  絞り込めるように<br>なれている<br>って「検索オプション」<br>います。<br>より目的に適った論文                                                                                                    |

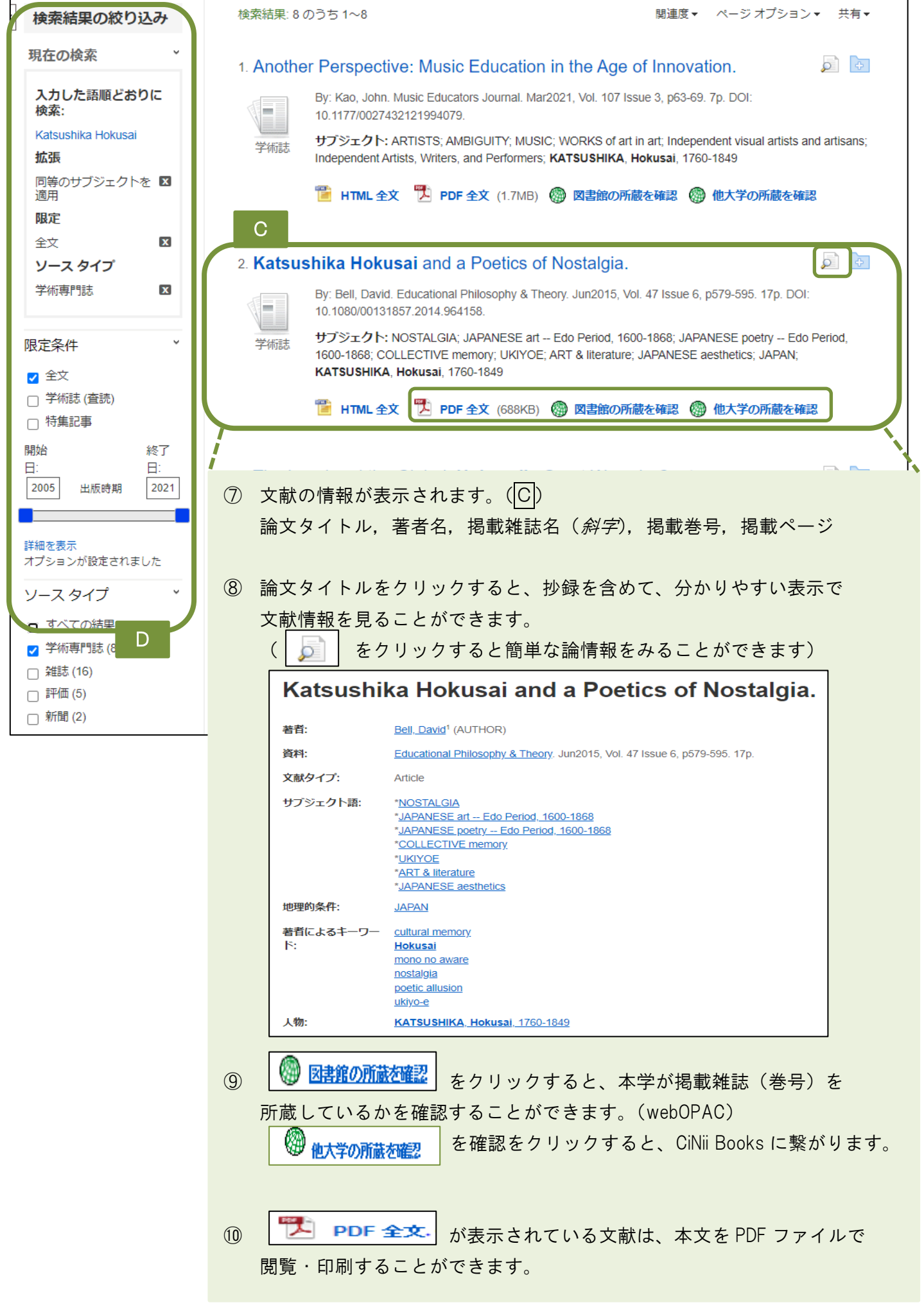

① 検索結果を、さまざまな条件で絞り込むこともできます。(D)
 全文公開あり/なし、出版時期、文献が掲載されている媒体の種類、主題、出版社、言語など

#### 検索結果の読み方(Academic Search Elite の場合)

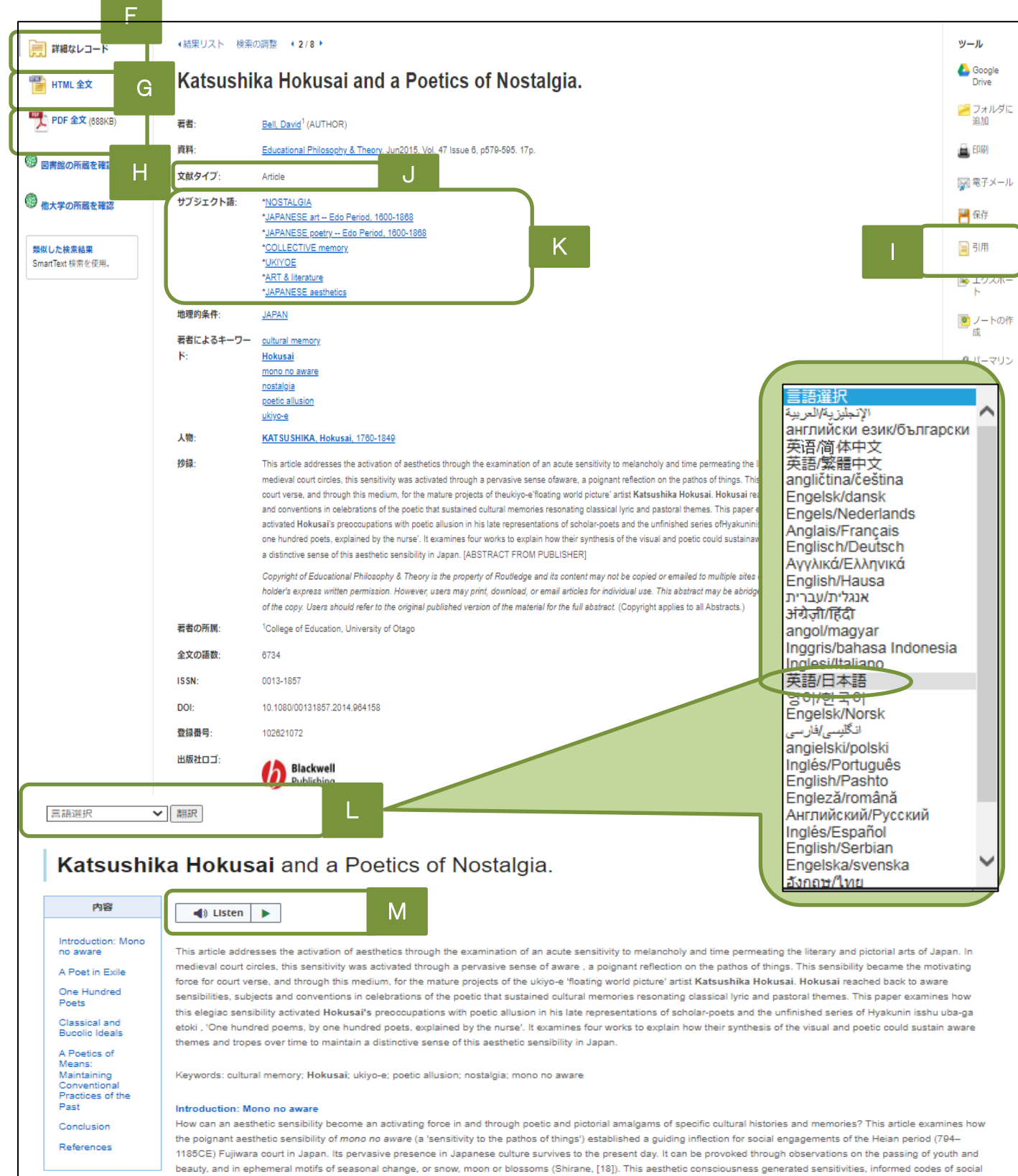

intercourse and attitudes to nature, and most especially, it shaped the refined literary themes of the Heian age. A sensitivity to aware repeatedly provided the generating impetus to (and was, in turn, sustained by) the composition of medieval short verse (waka), and the word itself appears no less than 1018 times in Murasaki Shikibu's (c. 978-c.1014 or 1025) court novel Genji Monogatari (Morris, [14]). For the nineteenth century artist, Katsushika Hokusai (1780–1849), the activating force of aware sustained through poetry provided the motivating themes of two late-career

- F をクリックすると、HTML形式で該当論文が表示されます。
   (詳細なレコード画面を下部へスクロールしても見ることができます)
- ② Gをクリックすると、該当論文をPDFファイルで表示することができます。
   プリントアウトする場合は、こちらを利用するとよいでしょう。
- ③ Hをクリックすると、京都橘大学図書館検索:webOPACへ展開し、該当論文を掲載している雑誌 (この場合は、『Educational Philosophy』を所蔵しているかどうかを確認することができます) 残念ながら、本学は『Educational Philosophy』を所蔵していませんでした。

| リンク元から送信された資料情報は以下の通りです。<br>検索結果:0件 |                                                |  |  |
|-------------------------------------|------------------------------------------------|--|--|
| データ情報                               |                                                |  |  |
|                                     |                                                |  |  |
| 論文タイトル:                             | Katsushika Hokusai and a Poetics of Nostalgia. |  |  |
| 著者名:                                | Bell, David                                    |  |  |
| 雑誌タイトル:                             | Educational Philosophy                         |  |  |
| ISSN:                               | 00131857                                       |  |  |
| 巻:                                  | 47                                             |  |  |
| 号:                                  | 6                                              |  |  |
| ページ:                                | 579-595                                        |  |  |

- ④ □では、該当論文情報を、【文献情報管理ツール:RefWorks】に保存することができます。 添付によって、論文そのものも保存可能です。
- ⑤ しは、資料の種類を表示しています。 自身が選んだ資料が「(学術)雑誌に掲載された論文」なのか、「書評」なのか、「インタビュー記事」なのかなど、しっかり確認してください。
- ⑥ Kのサブジェクトの用語とは、該当資料の主題です。
   複数ある場合が多く、それぞれの単語をクリックすると、その単語をキーワードにして新たな検索が行われます。
- ⑦ Lでは、HTML全文を、中国語、日本語を初めとする30の言語に翻訳することが出来ます。 ドロップ ダウン・メニューから翻訳したい言語を選択し、Translate[翻訳]をクリックしてください。
- ⑧ Mは、Text-to-Speech機能です。
   読み上げて欲しい部分を選択(反転させる)し、Listenボタンをクリックしてください。
   指定した部分を音声によって読み上げます。
   特に選択しないでListenボタンをクリックした場合は、全文を読み上げます
   読み上げの音声については、発音のAccent (イントネーション)を、3種類から選ぶことができます。
  - American Accent [アメリカ英語]
  - British Accent [イギリス英語]
  - Australian Accent [オーストラリア英語]
  - さらに読み上げのSpeed(スピード)も3種類から選択することができます。[ 🛛 🍱
  - ●Slow Reading Speed [低速] ●Medium Reading Speed [中速] ●Fast Reading Speed [高速]

# その他の機能~搭載雑誌タイトルから論文をさがす

| $\overline{}$                                                                                                    |                                                                                                    |                                                                                                    |                                      |
|----------------------------------------------------------------------------------------------------|----------------------------------------------------------------------------------------------------|----------------------------------------------------------------------------------------------------|--------------------------------------|
| <ul> <li>新規検索 出版物 サブジェクト語 画像 その他・</li> <li>検索中: Academic Search Elite  データベース選択</li> <li>EBSCOhost</li> <li>送版物</li> <li>検索中: Academic Search Elite Publications</li> <li>(○ アルファベット順 ○ サブジェクトおよて見印刷)</li> <li>ページ:前へ  次へ ト ▲ ABCDEFGL</li> <li>必要なタイトルにチェックを付ける</li> <li>追加</li> <li>※ AAC: Augmentative &amp; Alternative Category</li> </ul>                                                                                                    | ①<br>化ールドの激化す・ 一 一 一 一 一 検索<br>① 単語を含む<br>・・・・・・・・・・・・・・・・・・・・・・・・・・・・・・・・・・・・                                                                                                    | <ol> <li>① 出版物をクリックし、<br/>A~Z(雑誌名がアルファベット順のリストの中から検索したい出<br/>を選び☑ を入れます。<br/>(複数選択可)</li> <li>② 追加ボタンをクリックすると、<br/>検索ボックスに雑誌名が入力され<br/>該当の雑誌に掲載された論文だけ<br/>抽出、表示されます。</li> </ol>                                                                                                    | 衰<br>志<br>物<br>上<br>部<br>の<br>た<br>た |
| 書誌レコード: 03/01/2001 10 Presen     書誌レコード: 02/01/2002 To 01/01/2     意話レコード: 02/01/2002 To 01/01/2     意話しコード: 02/01/2002 To 01/01/2     意話しコード: 02/01/2002 To 01/01/2     意話しコード: 02/01/2002 To 01/01/2     意話しコード: 02/01/2002 To 01/01/2     意意に、     なかけ、     なの使衆     ながた 基礎とおりに検索     ながな      ながな      ながな      ながな      ながな      ながな      ながな      ながな      ながな      ながな      ひの      むい     しの     しの         | Actice In Acute & Critical Care<br>1006<br>Acute Elita エーカイニーフ級IP<br>entative & Alternative Com フィールドの選択(オブ ・<br>フィールドの選択(オブ ・<br>フィールドの選択(オブ ・<br>フィールドの選択(オブ ・<br>マールドの選択(オブ ・<br>マールドの<br>マールドの認知・ディー・<br>マールドの<br>マールドのの<br>マールドの<br>マールドのの<br>マール・<br>マール・<br>マールドのの<br>マール・<br>マール・<br>マール マール・<br>マール・<br>マール・<br>マール・<br>マール・<br>マール マール・<br>マール・<br>マ | 使紙 クリア  ・ ・ ・ ・ ・ ・ ・ ・ ・ ・ ・ ・ ・ ・ ・ ・ ・ ・ ・                                                                                                    |                                      |
| ・ はのレコード はのレコード はのレコード はのレコード はのレコード はのレコード はのレコード はのレコード はのレコード はのレコード はのレコード はのレコード はのいっている Alternative & Alternative Communication はないのでは、 AAC: Augmentative & Alternative Communication はないのでは、 AAC: Augmentative & Alternative Communication はないのでは、 AAC: Augmentative & Alternative Communication は、 AAC: Augmentative & Alternative Communication は、 AAC: Augmentative & Alternative & Alternative & Alternative & Alternative & Alternative & Alternative & Alternative & Alternative & Alternative & Alternative & Alternative & Alternative & Alternative & Alternative & Alternative & Augmentative Communication, Speech-Language Pathu 認知 Provides information via orginal reports on the development of commencation impairments. Integrates theory, technology, research は認知というにはないのでのでいた。 はないののでは、 Atternative & Alternative & Alternat | Image: Second Second                                                                                                    | 3 また、雑誌タイトルをクリックと、それぞれの雑誌の詳細情報見ることができます。         016         016         016         016         016         016         016         016         017         018         019         019         010         010         011         012         013         014         015         016         017         018         019         019         019         019         010         011         012         013         014         015         015         016         017         018         019         019         019         019         010         011         012         013         014         015         016         017         018         019         0110 <td< td=""><td>すを<br/>録めッで<br/>号</td></td<> | すを<br>録めッで<br>号                      |

### その他の機能~論文の主題(テーマ)から特定論文をさがす

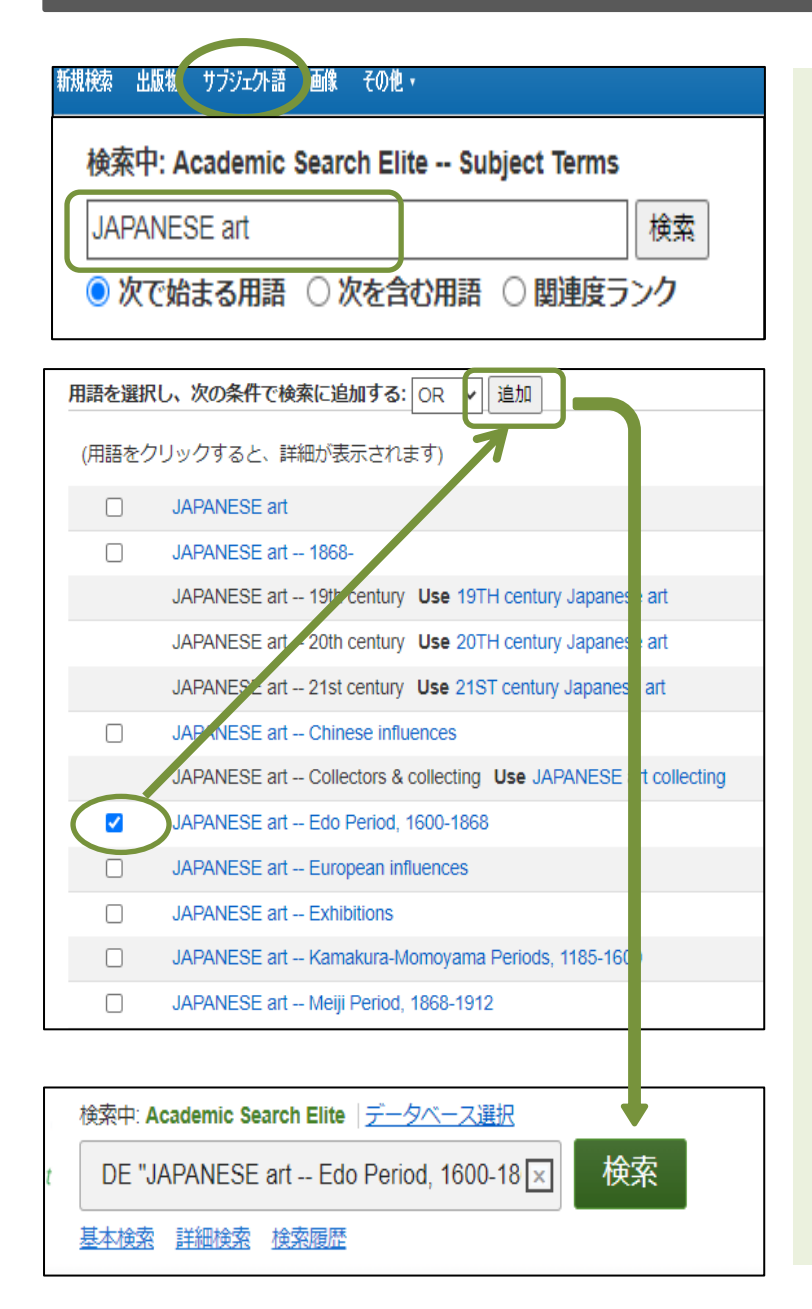

- ① サブジェクト語をクリックします。
- ② Subject Terms の検索ボックスに キーワードとなるワードを入力し、 検索ボタンをクリックしてください。
- ③ 検索の際、「次で始まる用語」、 「次を含む用語」、「関連度ランク」の いずれかを選択することによって、 検索モードが切り替わり、リストアップ されるサブジェクト語も変わります。
- ④ 検索に使いたいサブジェクト語に
   ☑ を入れ、追加ボタンをクリックします。選択したサブジェクト用語が、
   検索式として反映され、検索を進めることができます。
- ⑤ ④で選択した、サブジェクト語を クリックすると、
   用語の意味 (scope note)、
   狭義語 (narrower terms)、
   広義語 (broader terms)
   などの情報が表示されます。

| JAPANESE art Edo Pe | riod, 1600-1868                                                                  |
|---------------------|----------------------------------------------------------------------------------|
| Scope Note          | Here are entered works on Japanese art from the Edo period, 1600-1868 A.D. [EPC] |
| Narrower Terms      | EDO painting                                                                     |
|                     | SHIJO school of art (18th century)                                               |
|                     | SOTATSU-Korin School (16th-19th centuries)                                       |
|                     |                                                                                  |
| Used for            | EDO art                                                                          |
|                     |                                                                                  |

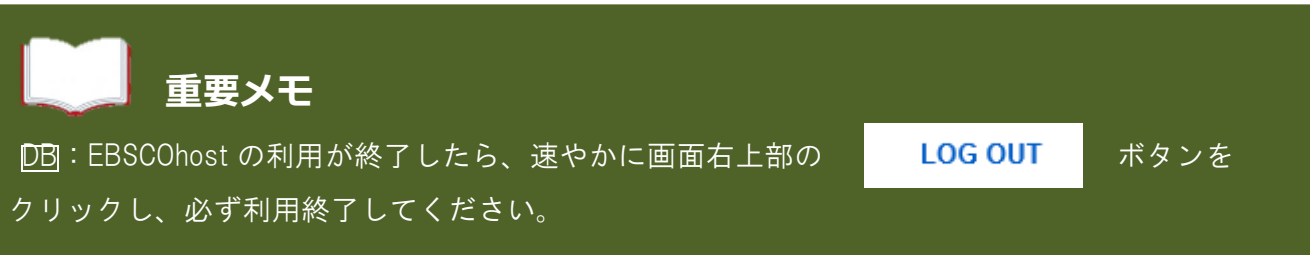